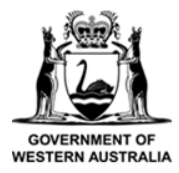

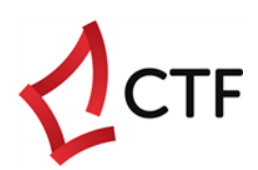

# How To Guide

# Create a Claim or Multiple Claims in the CTF Portal

## Table of Contents

| Who is this guide for?                                                              | 3 |
|-------------------------------------------------------------------------------------|---|
| Who can submit a claim?                                                             | 3 |
| What can I claim for?                                                               | 4 |
| What you need to know about creating a claim                                        | 6 |
| Create a single claim                                                               | 7 |
| Claim the upskilling and short course funding subsidy                               | 9 |
| Claim the scholarship program (\$250 pre-apprenticeship award)1                     | 2 |
| Claim higher qualification1                                                         | 5 |
| Claim recognition of prior learning1                                                | 8 |
| Create multiple claims for upskilling and short course funding (bulk claim upload)2 | 1 |
| Need help?2                                                                         | 6 |
| Troubleshooting tips2                                                               | 6 |
| Contact us2                                                                         | 7 |

## Who is this guide for?

This guide is for anyone who needs to:

- Create a claim, e.g., for yourself or for one or more employees.
- **Create multiple claims**\*, e.g., for three or more participants who completed the same training course at the same time.

\*You will need our pre-formatted 'upskilling and short course funding bulk upload' spreadsheet to submit a claim for three or more participants. You can access this document in the claims dashboard in the portal. Alternately, you can email us at <u>info@ctf.wa.gov.au</u>

You cannot update a claim in the CTF portal. To do this, please email <u>info@ctf.wa.gov.au</u> and provide details of the changes you wish to make. Please make sure you include your claim number which will start with 'SUP' or 'SCH'.

## Who can submit a claim?

You can submit a claim for yourself, or for an employee on behalf of an employer or company/business.

#### You cannot submit a claim for an employer grant through the CTF portal.

This includes funding for employing apprentices and trainees. To do this, please contact us at <u>info@ctf.wa.gov.au</u> or on (08) 9244 0100.

## What can I claim for?

CTF supports and subsidises training for workers in WA's building and construction industry.

Through the portal, you can submit a claim for:

#### 1) Upskilling and short course funding

If you or any of your employees complete a relevant training course, you may be eligible for a subsidy of up to 80% of the course cost.

This subsidy helps reduce training costs to ensure we have a skilled, sustainable construction workforce. Find out about eligibility criteria and available courses here

#### 2) Scholarship program – the \$250 pre-apprenticeship award

If you have successfully completed a qualification through our Pre-apprenticeship Scholarship Program, such as a Certificate II in Building and Construction, you may be eligible for a \$250 completion award. <u>Find out about more about our Pre-apprenticeship Scholarship Program here</u>

#### 3) Higher qualification

Trainees completing individual or component units of higher qualifications can apply directly to CTF for training subsidies.

The maximum subsidy available for successful completion of Certificate IV qualifications (or units completed within these courses) is:

- \$1,300, where the units have been delivered in Perth metro, or
- \$1,700, where the unit/s have been delivered in a regional area.

Through our Upskilling and Short Course Funding program, units within the following Certificate IV/Diploma courses are eligible for the subsidy:

- Certificate IV Work Health & Safety (formerly Occupational Health & Safety)
- Certificate IV Project Management Practice
- Certificate IV in Leadership & Management (previously Frontline Management)
- Diploma in Work Health & Safety (formerly Occupational Health & Safety)

- Diploma in Builder's Registration
- Diploma in Environmental Management

The subsidy is only available on the successful completion of each unit or component.

#### 4) Recognition of prior learning (RPL)

This claim is to recognise the successful completion of an RPL or Skills Assessment process towards a recognised qualification. This usually occurs through an apprenticeship pathway. You may be eligible to claim up to \$400 towards the cost of assessment. <u>Find out more here</u>

## What you need to know about creating a claim

These instructions are for creating a single claim, i.e., one or two participants for a single course or course unit.

#### Creating a claim for one or two participants

- If one or two participants completed the same training on the same day, or completed the same course during the same period, you can submit *one* claim for *two* participants.
- During the claim process, input '1' or '2' when you are asked for the number of participants.
- For two participants, you will need to select each participant from the drop-down menu.

| PARTICIPANT* |   |
|--------------|---|
|              | ~ |
|              |   |

#### Creating a claim for three or more participants

- If three or more participants completed the same training course at the same time (upskilling and short course funding program), you can create a create a 'bulk claim upload'.
- During the claim process, you need to input the number of participants (3, 4, or more) and you will be prompted to upload the 'upskilling and short course funding bulk upload' spreadsheet.
- Please refer to 'Create multiple claims for upskilling and short course funding (bulk claim upload)' on page 20.
- You can *only* create a bulk upload for upskilling and short course funding claims, not any other claim types.

You should only lodge a claim after the training course has been successfully completed.

You can expect to receive your claim payment within 30 days of submitting all required information.

## Create a single claim

Follow these instructions to create a single claim for one or two participants who completed the same training at the same time.

- Before you get started, make sure you have all the information you need. This includes:
- Course details (course name, dates, cost including GST)
- Participant details (name, email address, date of birth)
- Information regarding job sites the claim participant was working on just prior to the date of training (job role, site address, description of works happening at that site)
- Copy of the paid invoice or receipt from the training provider
- Certificate or Statement of Attainment proving course completion

#### 2) Navigate to the CTF portal at <u>www.ctf.wa.gov.au</u>

- We recommend using Google Chrome for best functionality.
- Login with your registered details.
- If you have not registered on the portal before, please refer to the instruction in our 'How to guide CTF portal registration'.

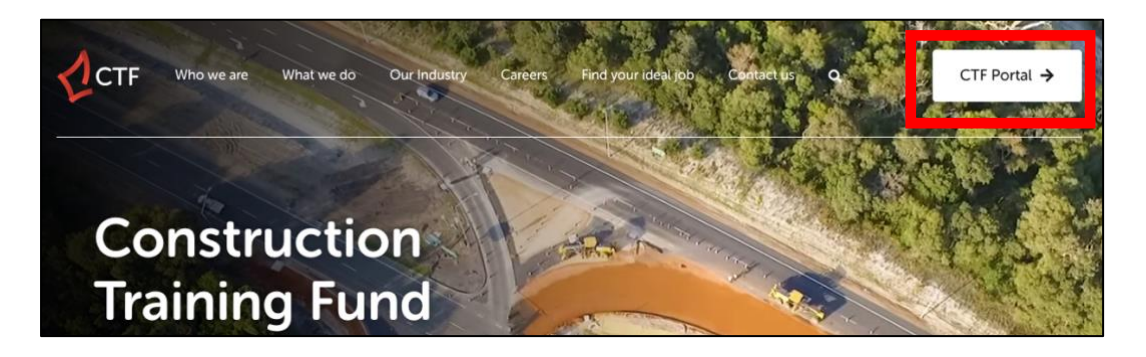

3) Once you are logged in, click 'Create a claim'.

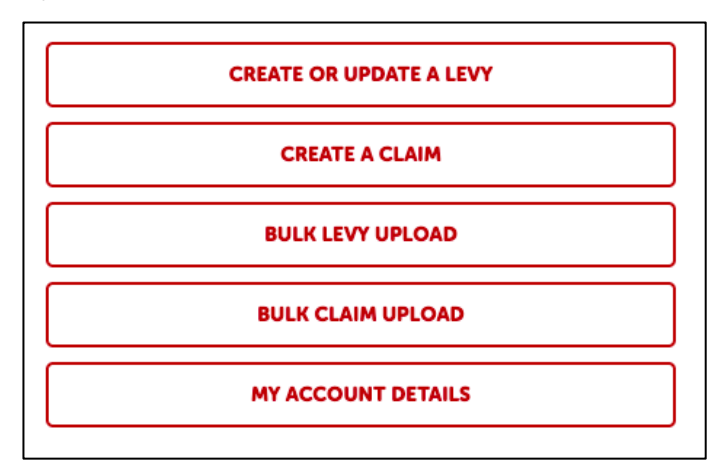

#### 4) The claims dashboard will appear.

- You do not need to use a template if you are submitting a single claim. Disregard the information in the grey box.
- Click 'Add claim' (red button).

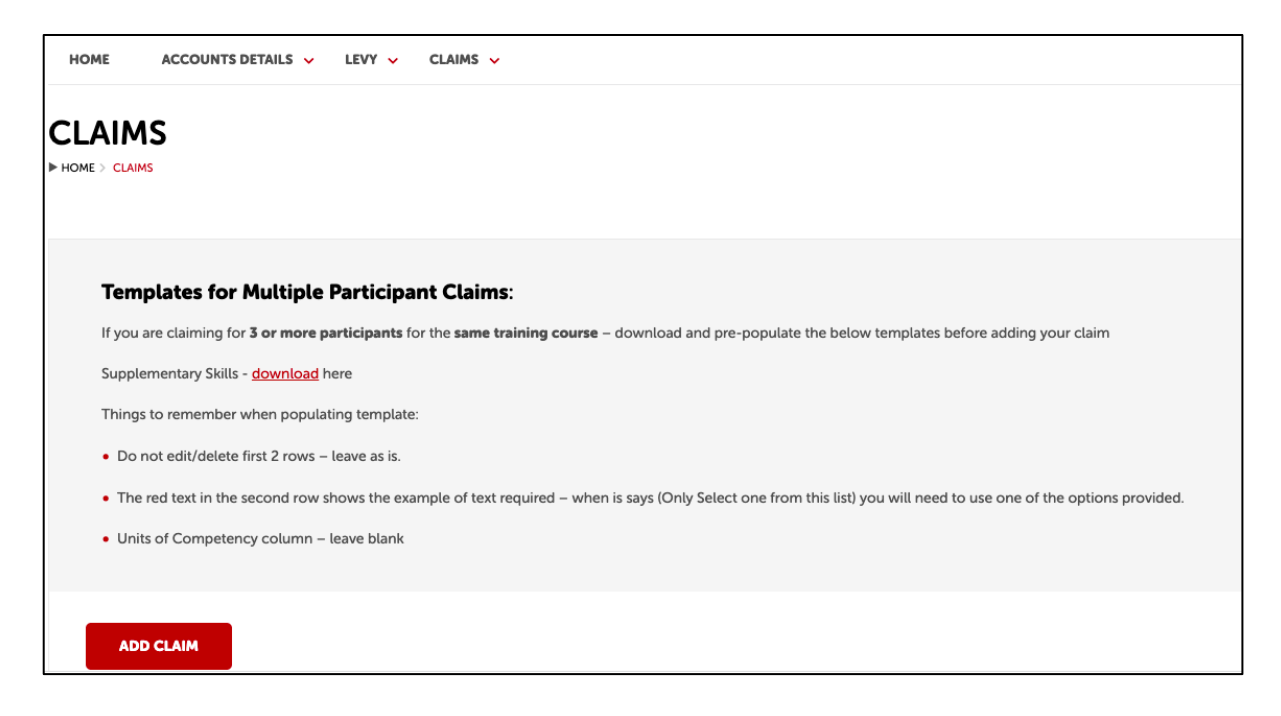

#### Claim the upskilling and short course funding subsidy

This is where one or two participants have completed a relevant building and construction short course. The claim must be submitted within 12 months of successful course completion.

For three of more participants, please refer to 'Create multiple claims for upskilling and short course funding (bulk claim upload)' on page 21.

1) Select the 'Claim type' from the drop-down menu. Click 'Next'.

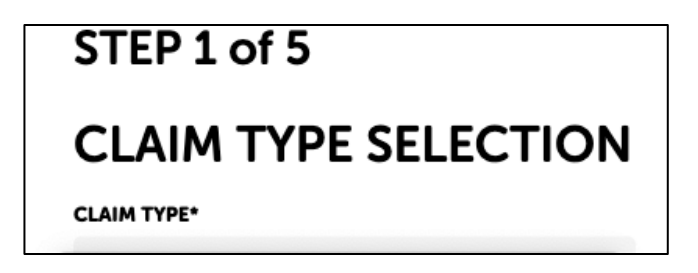

2) Complete the course details.

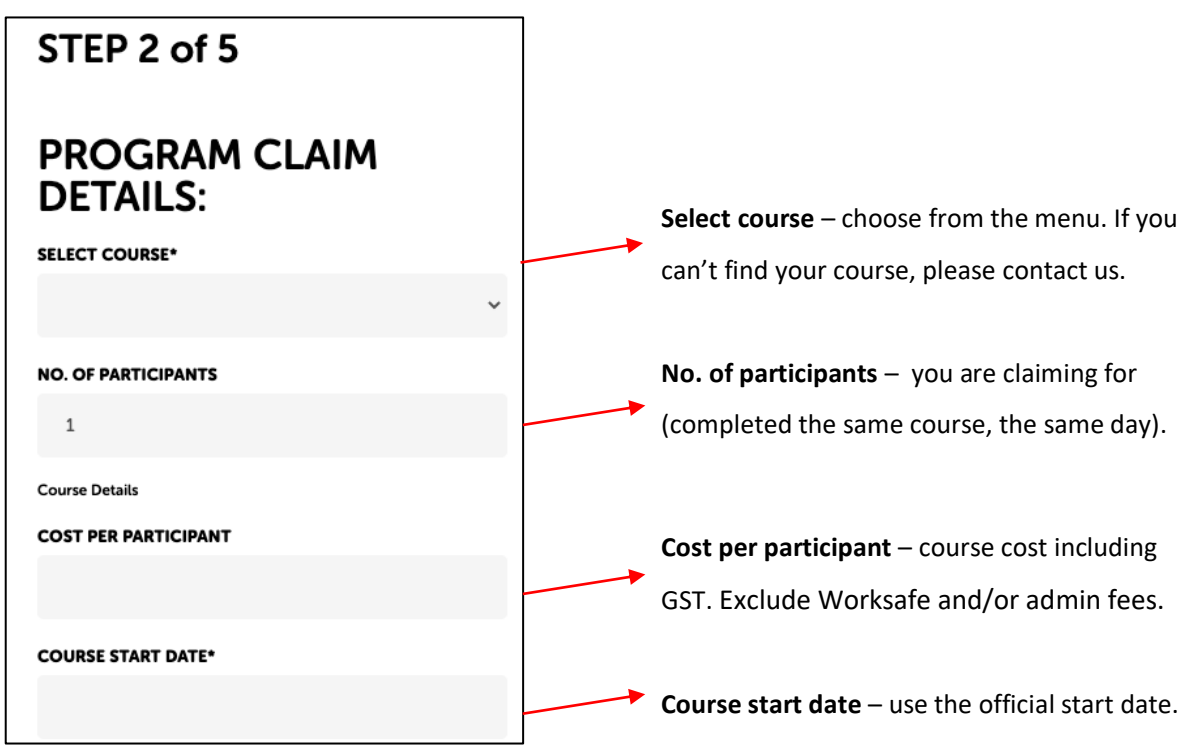

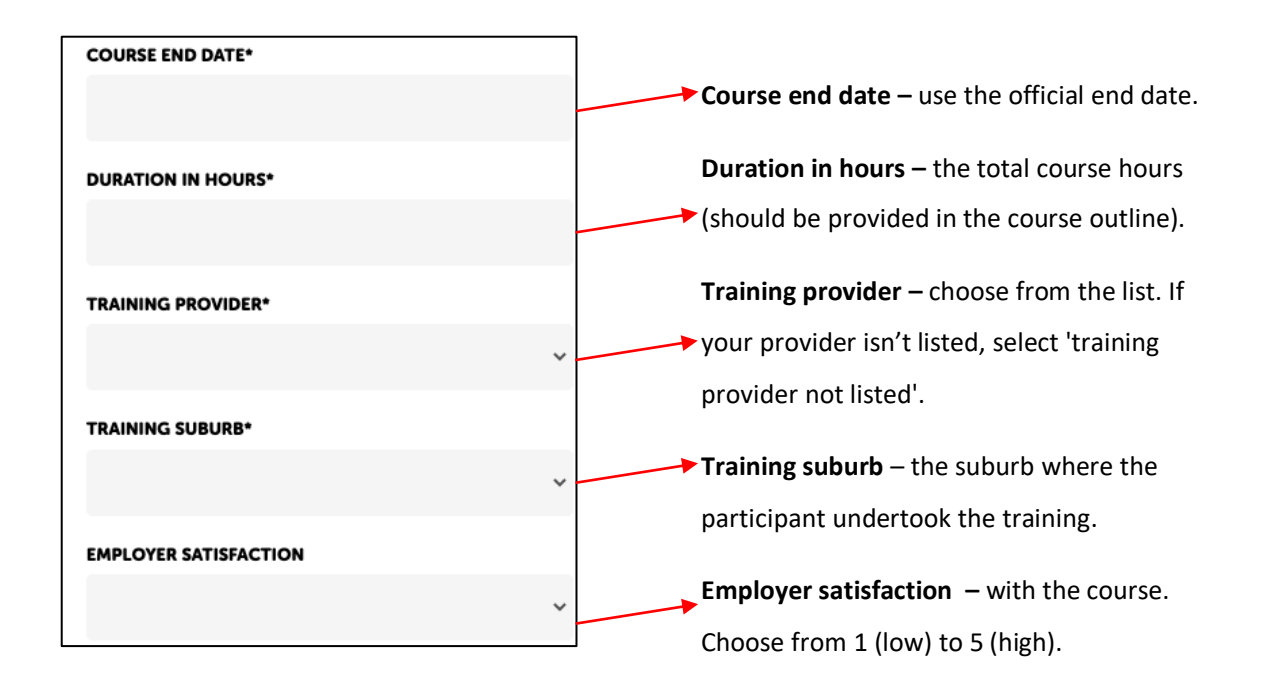

#### 3) Complete participant details.

- If you are lodging a claim for yourself, select your name from the 'Participant' drop-down menu.
- If you are lodging a claim for one or two employees, select their name/s from the 'Participant' drop-down menu.

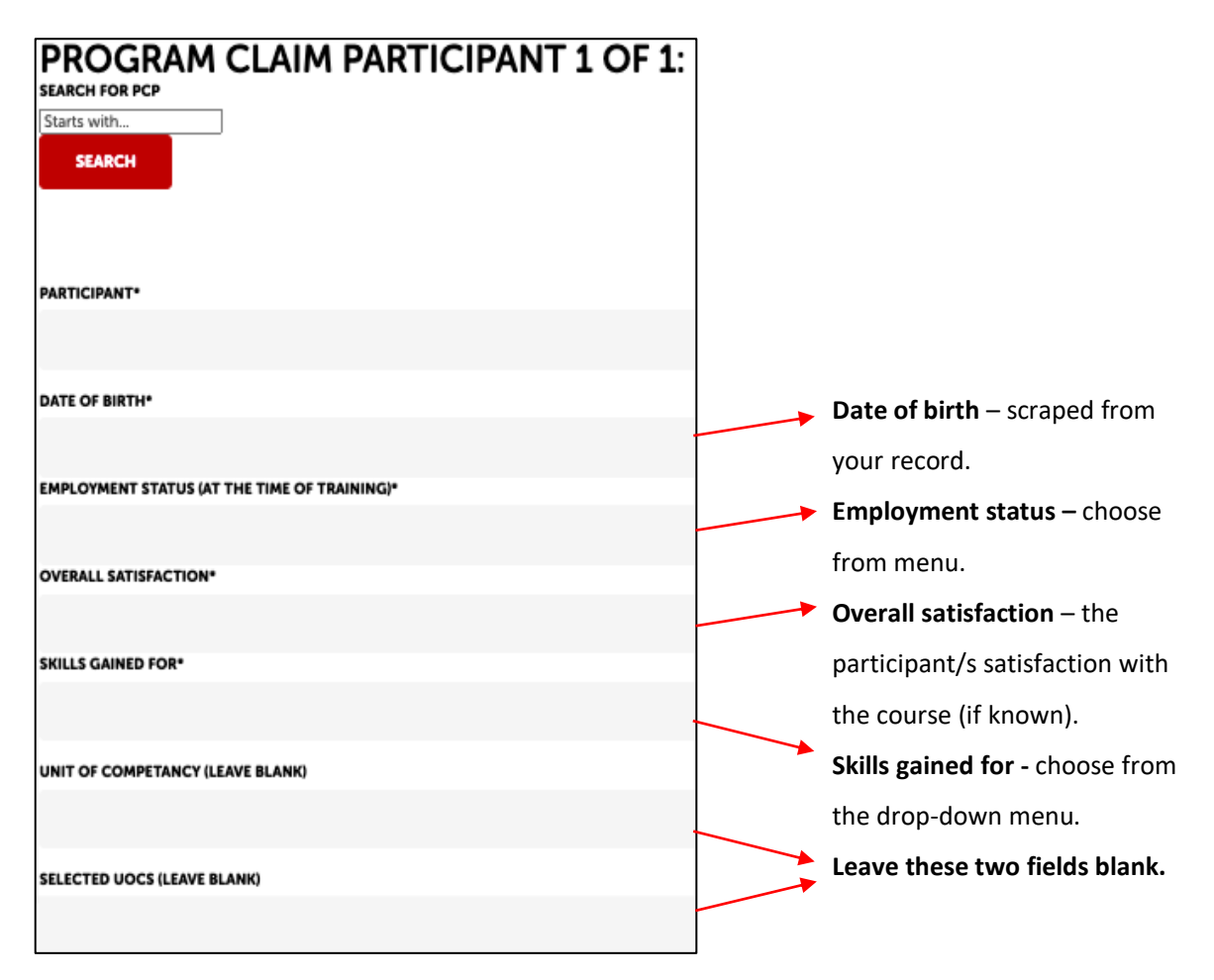

- 4) Complete your work details just prior to starting the course.
- Provide *five days* of your job site history information in the month prior to your training.
- If the participant attended one site per day, please provide five sites to satisfy the five days of job site history information.
- Click 'Save/Add to claim' before proceeding to the 'Documents upload' section.

| Step 4 of 5                                                                                                    |                                                                    |                                       |                                          |               |
|----------------------------------------------------------------------------------------------------|--------------------------------------------------------------------|---------------------------------------|------------------------------------------|---------------|
| JOB SITES DETA<br>Job site/s must be just prior to course<br>substantial, direct involvement in WA'<br>and/or fabrication activities. | Commencement date I.e. 01/02<br>s construction industry, specifica | 9/2022, and den<br>ally in on-site co | nonstrate primary<br>onstruction, instal | and<br>lation |
| Job Role*                                                                                                    | Job Description*                                                   |                                       | Sector*                                  |               |
|                                                                                                    |                                                                    | ~                                     |                                          | ~             |
| Job Suburb*                                                                                                    | Job Address*                                                       |                                       | Job Type*                                |               |
|                                                                                                    |                                                                    |                                       |                                          | ~             |
| Employer/Client/Contractor Name*                                                                                                    | Employer/Client/Contracto                                          | or Phone*                             |                                          |               |
|                                                                                                    |                                                                    |                                       |                                          |               |
| Job Site Start Date*                                                                                                    | Job Site End/Estimated-En                                          | d Date*                               |                                          |               |
|                                                                                                    |                                                                    |                                       |                                          |               |
| SAVE / ADD TO CLAIM                                                                                                    |                                                                    |                                       |                                          |               |

- Upload evidence of your course payment and successful course completion.
- *Before uploading your documents,* make sure the document name doesn't include any special characters (!, #, \_, etc). The document name must have letters and numbers only.
- For 'Document type', choose 'Paid Invoice/Receipt' or 'Statement of Attainment/Certificate'.
- Click the white 'Upload' button and find the relevant document on your device.
- Click 'Save/Add to claim'. Scroll down you will see the document has been added to your claim.
- Repeat this process again to add all relevant documents to your claim. Click 'Next'.
- *Please note,* a bank transfer receipt or screenshot *will not be accepted* as proof of payment. The paid invoice/receipt from the training provider (RTO) must be provided.

| Documents U   | pload:           |
|---------------|------------------|
| DOCUMENT TYPE |                  |
|               |                  |
|               |                  |
| ATTACHMENT:   | 1                |
| UPLOAD        | No file selected |
|               | 5                |
| SAVE / ADD TO | CLAIM            |

#### Claim the scholarship program (\$250 pre-apprenticeship award)

This is for claiming the \$250 award on the completion of a pre-apprenticeship qualification. This is applicable to students in Year 11 or Year 12 who have completed a relevant Certificate II.

1) Select the 'Claim type' from the drop-down menu. Click 'Next'.

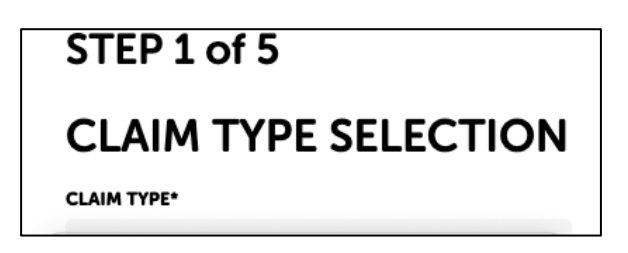

2) Complete course details.

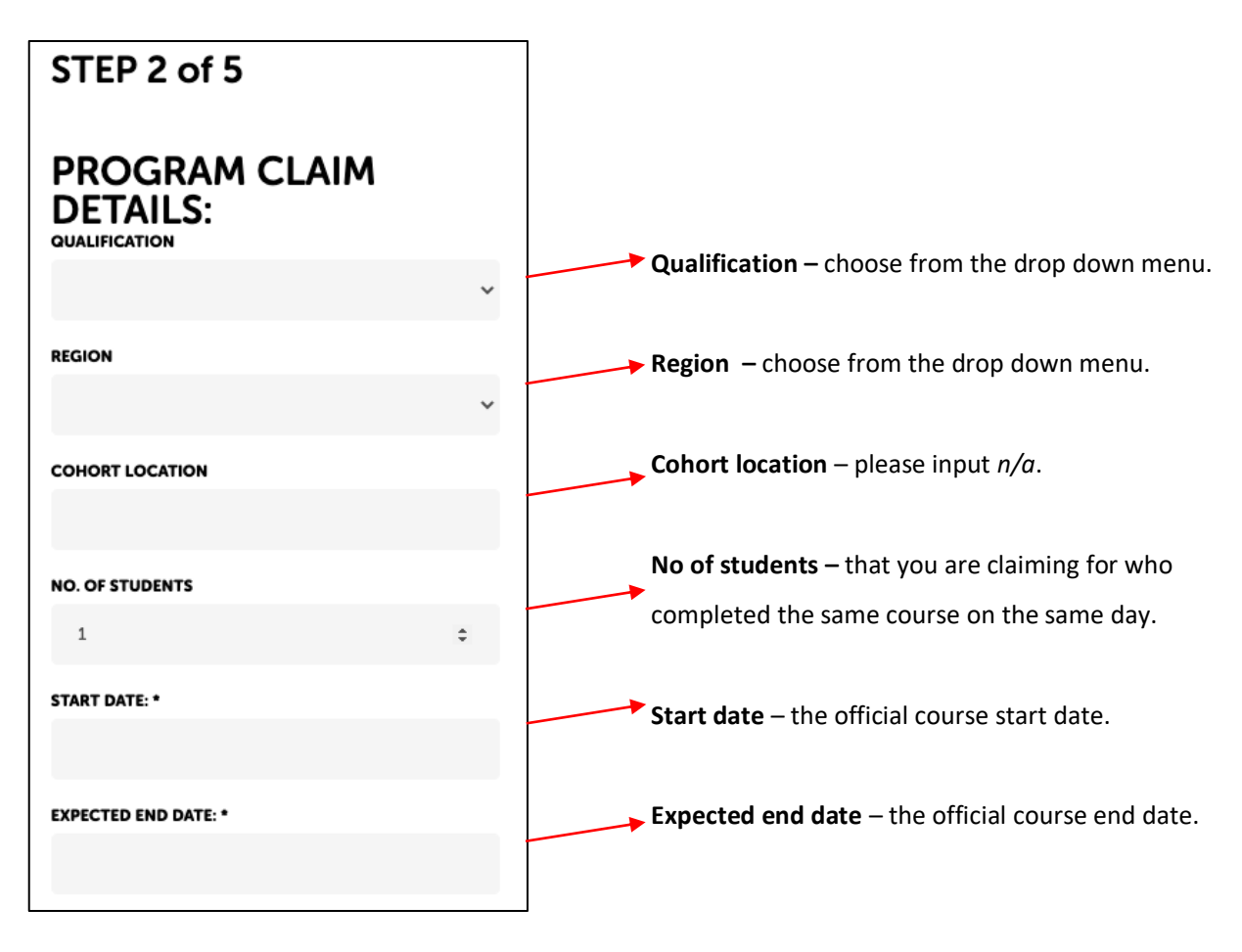

3) Complete the program details for the participant.

| Step 3 of 5                       |                                      |
|-----------------------------------|--------------------------------------|
| PROGRAM CLAIM PARTICIPANT 1 OF 1: |                                      |
| Starts with                       |                                      |
| PARTICIPANT*                      | Participant – choose name from the   |
|                                   | drop down menu.                      |
| DATE OF BIRTH*                    | Date of birth – this may be scraped  |
|                                   | in automatically.                    |
| school*                           | School – select the participant's    |
|                                   | school from the menu.                |
| SCHOOL YEAR*                      | School year – select Year 11 or Year |
| CLAIM PPE?*                       | 12.                                  |
|                                   | Claim PPE? – if you are claiming PPE |
| NEXT CANCEL                       | expenses as part of the course cost. |

#### 4) Upload evidence of your course payment and course training plan.

- *Before uploading your documents,* make sure the document name doesn't have any special characters (!, #, \_, etc). The document name must have letters and numbers only.
- For 'Document type', choose 'Template training plan 'or 'Resource fee invoice'.
- Click the white 'Upload' button and find the relevant document on your device.
- Click 'Save/Add to claim'. Scroll down you will see the document has been added to your claim.
- Repeat this process again to add all relevant documents to your claim. Click 'Next'.
- *Please note,* a bank transfer receipt or screenshot will not be accepted as proof of payment. The paid invoice/receipt from the training provider (RTO) must be provided.

| Step 4 of     | 5                |   |
|---------------|------------------|---|
| Documents L   | pload:           |   |
| DOCUMENT TYPE |                  |   |
|               |                  | ~ |
| ATTACHMENT:   | 1                |   |
| UPLOAD        | No file selected |   |
| UPLOAD        |                  |   |

#### 5) Read and accept the declaration by ticking the box, then click 'Submit'.

#### 6) On submission, you will receive a confirmation message with your claim reference number.

• Keep this claim reference number on file. You will need to quote it if you need to contact CTF for any assistance with your claim.

#### Claim higher qualification

This is for claiming training subsidies where units of higher qualification (a Certificate IV or Diploma) have been completed.

1) Select the 'Claim type' from the drop-down menu. Click 'Next'.

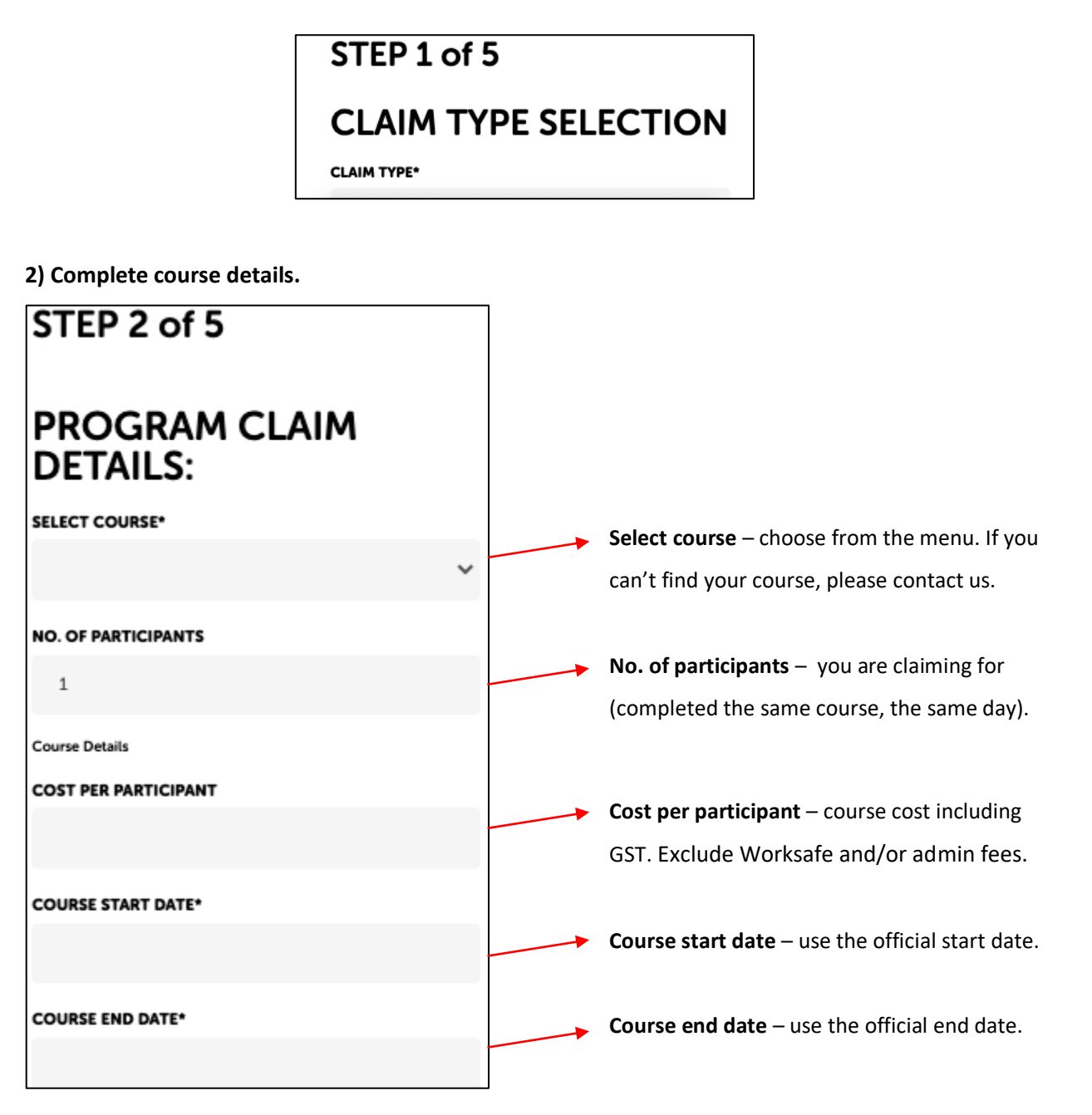

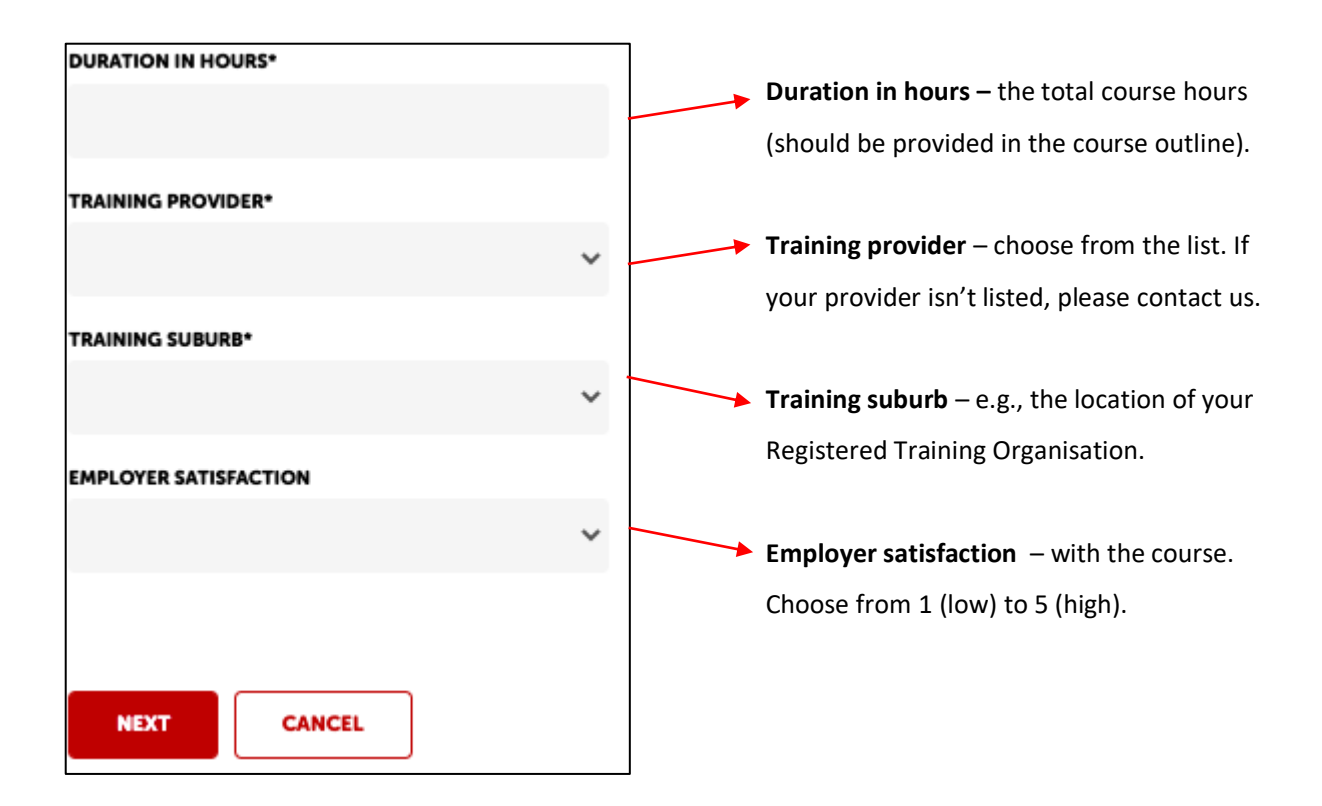

#### 3) Complete your work details just prior to starting the course.

- Provide *five days* of your job site history information in the month prior to your training.
- If the participant attended one site per day, please provide five sites to satisfy the five days of job site history information.
- Click 'Save/Add to claim' before proceeding to the Document upload section.

| Step 4 of 5                                                                                                    |                                                                                          |                                 |                                          |               |
|----------------------------------------------------------------------------------------------------|------------------------------------------------------------------------------------------|---------------------------------|------------------------------------------|---------------|
| JOB SITES DETA<br>Job site/s must be just prior to cours<br>substantial, direct involvement in WA<br>and/or fabrication activities. | AILS FOR:<br>se commencement date i.e. 01/05/2<br>A's construction industry, specificall | 2022, and der<br>y in on-site c | nonstrate primary<br>onstruction, instal | and<br>lation |
| Job Role*                                                                                                    | Job Description*                                                                         |                                 | Sector*                                  |               |
|                                                                                                    |                                                                                          | ~                               |                                          | ~             |
| Job Suburb*                                                                                                    | Job Address*                                                                             |                                 | Job Type*                                |               |
|                                                                                                    |                                                                                          |                                 |                                          | ~             |
| Employer/Client/Contractor Name*                                                                                                    | Employer/Client/Contractor                                                               | Phone*                          |                                          |               |
|                                                                                                    |                                                                                          |                                 |                                          |               |
| Job Site Start Date*                                                                                                    | Job Site End/Estimated-End                                                               | Date*                           |                                          |               |
|                                                                                                    |                                                                                          |                                 |                                          |               |
| SAVE / ADD TO CLAIM                                                                                                    |                                                                                          |                                 |                                          |               |

- 4) Upload evidence of your course payment and successful course completion.
- *Before uploading your documents,* make sure the document name doesn't have any special characters (!, #, \_, etc). The document name must have letters and numbers only.
- For 'Document type', choose from 'Paid Invoice/Receipt' or 'Statement of Attainment/Certificate'.
- Click the white 'Upload' button and find the relevant document on your device.
- Click 'Save/Add to claim'. Scroll down you will see the document has been added to your claim.
- Repeat this process again to add all relevant documents to your claim. Click 'Next'.
- *Please note,* a bank transfer receipt or screenshot will not be accepted as proof of payment. The paid invoice/receipt from the training provider (RTO) must be provided.

| Documents Upload:                      |  |
|----------------------------------------|--|
| DOCUMENT TYPE                          |  |
|                                        |  |
| ATTACHMENT:<br>UPLOAD No file selected |  |
| SAVE / ADD TO CLAIM                    |  |

- 5) Read and accept the declaration by ticking the box, then click 'Submit'.
- 6) On submission, you will receive a confirmation message with your claim reference number.
- Keep this claim reference number on file. You will need to quote it if you need to contact CTF for any assistance with your claim.

#### Claim recognition of prior learning

To view the units and/or courses that can be claimed for recognition of prior learning, <u>click here</u>.

1) Select the 'Claim type' from the drop-down menu. Click 'Next'.

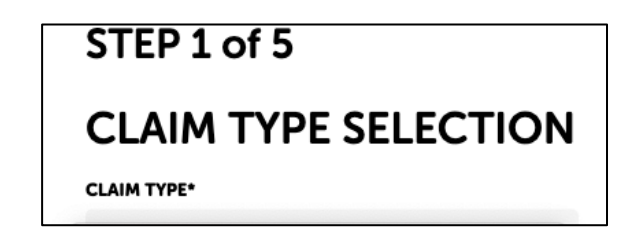

2) Complete program details.

| STEP 2 of 5                      |                                                        |
|----------------------------------|--------------------------------------------------------|
| PROGRAM CLAIM<br>DETAILS:        |                                                        |
| SELECT COURSE*                   |                                                        |
| ~                                | Select course – from drop-down menu.                   |
| RPL COST AMOUNT*                 | RPL cost amount – including GST.                       |
| 0                                |                                                        |
| SKILLS RECOGNITION STARTED ON: * | Skills recognition start on – the course start date.   |
|                                  |                                                        |
| SKILLS RECOGNITION COMPLETED ON* | Skills recognition completed on - the course end date. |
| TRAINING PROVIDER*               |                                                        |
| v                                | <b>Training provider</b> – select from drop-down menu. |
| TRAINING SUBURB*                 | Training suburb - select from drop-down menu.          |
| ~                                |                                                        |

3) Complete program details for the participant.

| Step 3 of 5                                         |                                                                   |
|-----------------------------------------------------|-------------------------------------------------------------------|
| PROGRAM CLAIM PARTICIPANT 1 OF 1:<br>SEARCH FOR POP |                                                                   |
| Starts with SEARCH                                  |                                                                   |
| PARTICIPANT*                                        | <br>Participant – choose name                                     |
| DATE OF BIRTH*                                      | from the menu.                                                    |
| OVERALL SATISFACTION*                               | <br>input automatically.                                          |
| SKILLS GAINED FOD*                                  | <br><b>Overall satisfaction</b> – the participant/s satisfaction. |
| SALES GAINED FOR                                    | <br>Skills gained for – select                                    |
| NEXT CANCEL                                         | from the drop-down                                                |

- 4) Complete your work details just prior to starting the course.
- Provide *five days* of your job site history information in the month prior to your training.
- If the participant attended one site per day, please provide five sites to satisfy the five days of job site history information.
- Click 'Save/Add to claim' before proceeding to the 'Documents upload' section.

| Step 4 of 5                                                                                                    |                            |        |           |   |
|----------------------------------------------------------------------------------------------------|----------------------------|--------|-----------|---|
| JOB SITES DETAILS FOR:<br>Job site/s must be just prior to course commencement date i.e. 01/05/2022, and demonstrate primary and<br>substantial, direct involvement in WA's construction industry, specifically in on-site construction, installation<br>and/or fabrication activities. |                            |        |           |   |
| Job Role*                                                                                                    | Job Description*           |        | Sector*   |   |
|                                                                                                    |                            | ~      |           | ~ |
| Job Suburb*                                                                                                    | Job Address*               |        | Job Type* |   |
|                                                                                                    |                            |        |           | ~ |
| Employer/Client/Contractor Name*                                                                                                    | Employer/Client/Contractor | Phone* |           |   |
| Job Site Start Date*                                                                                                    | Job Site End/Estimated-End | Date*  |           |   |
|                                                                                                    |                            |        |           |   |
| SAVE / ADD TO CLAIM                                                                                                    |                            |        |           |   |

- 5) Upload evidence of your course payment and completion certificate.
- For 'Document type', choose from 'Training Provider's Invoice' or 'RPL Assessment Certificate'.
- Click the white 'Upload' button and find the relevant document on your device.
- Click 'Save/Add to claim'. Scroll down you will see this document has been added to your claim.
- Repeat this process again to add all relevant documents to your claim. Click 'Next'.

| Documents Upload:                      |  |
|----------------------------------------|--|
| DOCUMENT TYPE                          |  |
|                                        |  |
| ATTACHMENT:<br>UPLOAD No file selected |  |
| SAVE / ADD TO CLAIM                    |  |

- 6) Read and accept the declaration by ticking the box, then click 'Submit'.
- 7) On submission, you will receive a confirmation message with your claim reference number.
- Keep this claim reference number on file. You will need to quote it if you need to contact CTF for any assistance with your claim.

## Create multiple claims for upskilling and short course funding (bulk claim upload)

These instructions are for creating multiple claims for the upskilling and short course funding program *only*, i.e., three or more participants completed the same training course at the same time.

#### Important things to note:

- If three more participants completed different courses at the same time, or different courses at different times, you must complete separate claims.
- You must complete the pre-formatted 'upskilling and short course funding bulk upload' spreadsheet.
- You should only lodge a claim after the training course has been successfully completed.
- You can lodge a claim as soon as you have successfully completed your course, assuming you have received your Certificate or Statement of Attainment.
- For claims to be paid with 30 days, please make sure you provide all the required information.

#### 1) Before you get started, make sure you have all the information you need.

This includes:

- Course details (course name, dates, cost including GST)
- Participant details (name, email address, date of birth)
- Information regarding job sites the claim participant was working on just prior to the date of training (job role, site address, description of works happening at that site)
- Copy of the paid invoice or receipt from the training provider
- Certificate or Statement of Attainment proving course completion

- 2) Make sure you have completed the 'upskilling and short course funding bulk upload' spreadsheet.
- This is a pre-formatted spreadsheet that must be used for claims for three or more participants.
- You can access this spreadsheet in the portal by navigating to the claims dashboard. See below.
- Alternately, you can request a copy by emailing <u>info@ctf.wa.gov.au</u>

| HOME ACCOUNTS DETAILS V LEVY V                                     | CLAIMS 🗸                                                  |                                                                   |  |  |
|--------------------------------------------------------------------|-----------------------------------------------------------|-------------------------------------------------------------------|--|--|
|                                                                    | CLAIMS                                                    |                                                                   |  |  |
|                                                                    | CLAIM INVOICING                                           |                                                                   |  |  |
|                                                                    |                                                           |                                                                   |  |  |
|                                                                    |                                                           |                                                                   |  |  |
| Templates for Multiple Participant Claims:                         |                                                           |                                                                   |  |  |
| If you are claiming for <b>3 or more participants</b>              | for the same training course – download and pre-popu      | late the below templates before adding your claim                 |  |  |
| Supplementary Skills - download here                               |                                                           |                                                                   |  |  |
| Things to remember when populating templa                          | te:                                                       |                                                                   |  |  |
| <ul> <li>Do not edit/delete first 2 rows – leave as is.</li> </ul> |                                                           |                                                                   |  |  |
| The red text in the second row shows the e                         | xample of text required – when is says (Only Select one f | from this list) you will need to use one of the options provided. |  |  |
| Units of Competency column – leave blank                           |                                                           |                                                                   |  |  |

3) Navigate to the main dashboard in the portal and click 'Bulk claim upload'.

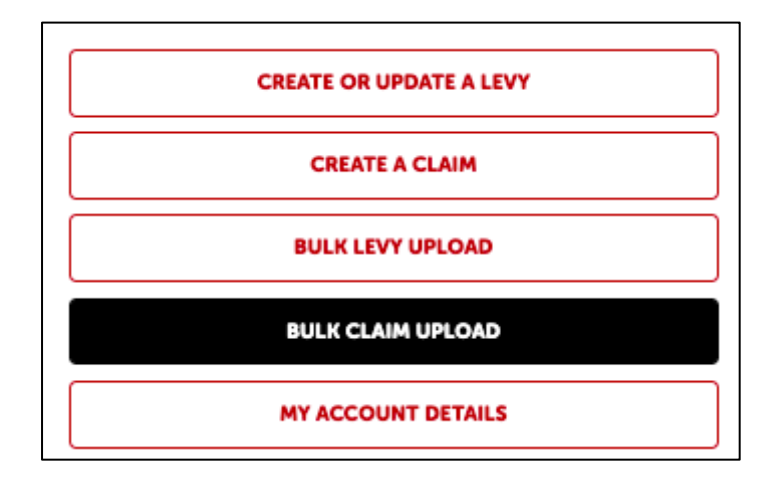

#### 4) The claims dashboard will appear.

• Click 'Add claim' (red button).

5) Select the 'Upskilling and short course funding' from the drop-down menu. Click 'Next'.

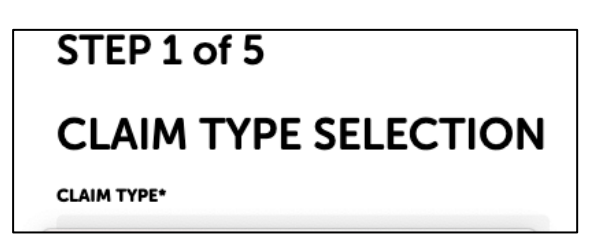

6) Complete the course details.

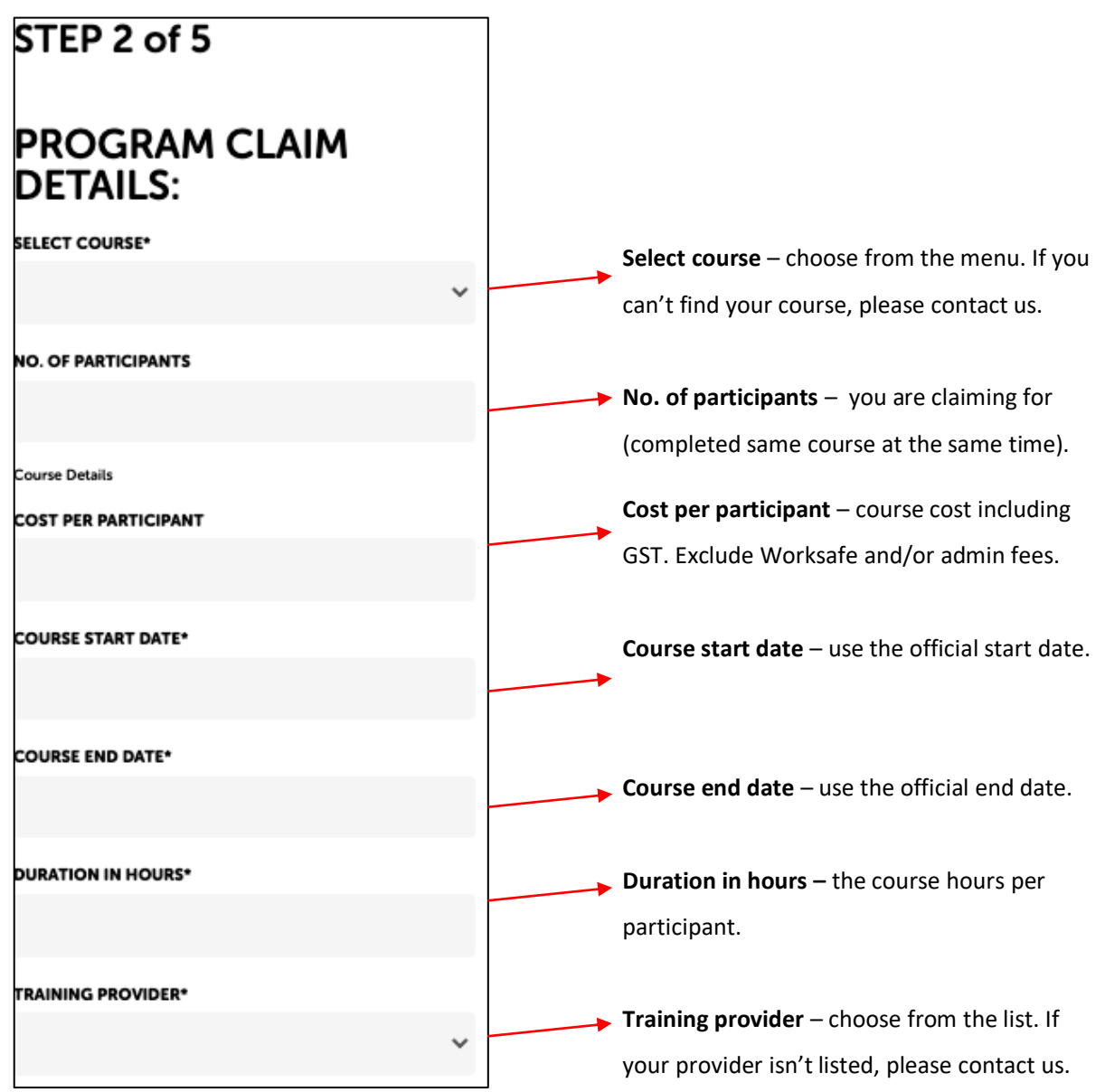

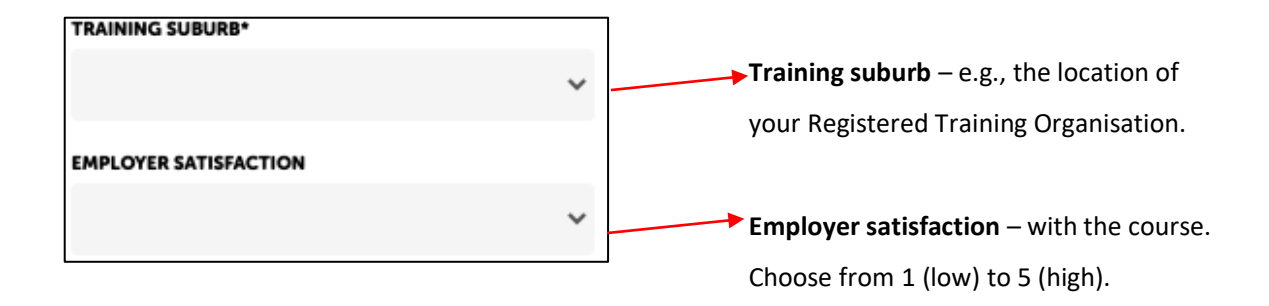

- 7) Upload your completed 'upskilling and short course funding bulk upload' spreadsheet.
- Click the white 'Upload' button. Find the completed spreadsheet.
- Make sure the document title doesn't have any special characters (!, #, \_ etc).
- Click the red 'Upload' button. The document will appear below the button. Click 'Save'.

| New Participant Bulk Upload Process |                  |  |  |
|-------------------------------------|------------------|--|--|
|                                     |                  |  |  |
| UPLOAD                              | No file selected |  |  |
| UPLOAD                              |                  |  |  |
|                                     |                  |  |  |
| Upload Status:                      |                  |  |  |
| SAVE                                | CANCEL           |  |  |

- 8) Upload evidence of course completion *and* course payment for each participant.
- For 'Document type', choose from 'Paid Invoice/Receipt' or 'Statement of Attainment/Certificate'.
- Click the white 'Upload' button and find the relevant document on your device.
- Click the red 'Upload' button.
- You will see the document appear underneath the red 'Upload' button. Click 'Save'.
- Repeat this process until all relevant documents for all participants are uploaded.

| Step 4 of 5             |   |  |  |
|-------------------------|---|--|--|
| Documents Upload:       |   |  |  |
| DOCUMENT TYPE           |   |  |  |
|                         | ~ |  |  |
| ATTACHMENT:             |   |  |  |
| UPLOAD No file selected |   |  |  |
|                         |   |  |  |
| UPLOAD                  |   |  |  |

9) Read and accept the declaration by ticking the box, then click 'Submit'.

#### 10) On submission, you will receive a confirmation message with your claim reference number.

• Keep this claim reference number on file. You will need to quote it if you need to contact CTF for any assistance with your claim.

## Need help?

#### Troubleshooting tips

#### I'm trying to add a participant, but the portal shows their email address already exists.

We will need to sort this out for you. Please contact us at info@ctf.wa.gov.au or on (08) 9244 0100.

#### I cannot see the 'Add claim' button in the claims dashboard. Why?

We will need to sort this out for you. Please contact us at info@ctf.wa.gov.au or on (08) 9244 0100.

#### The portal has frozen. What do I do?

Don't click 'Cancel'.

If you have already completed steps 1, 2 and 3, the claim will be registered in the CTF system as an incomplete claim. Follow these steps:

- Close out of the screen by clicking on the 'x' (don't click 'Cancel').
- After one hour, you will receive an automated email from CTF requesting any documentation that wasn't successfully attached in your claim.
- Please reply to the email with the relevant documents attached.
- Do not try to amend the claim in the portal.
- If the portal froze on step 1 or 2, you will need to restart the claim.

#### The portal won't accept my 'upskilling and short course funding bulk claim upload' spreadsheet. Why?

You should check the following:

- All the pre-filled information has not been altered. Do not over-write anything that is already pre-populated.
- Only 1 row per participant.
- Input information from row 3 onwards only. Do not amend any information in rows 1 and 2.

- Complete columns A to G. Leave column H, I and J blank.
- In columns T and U, type in one of the options listed in red.
- All spelling should be correct, otherwise the upload will not work.
- Only one sector or job type has been input, otherwise the upload will not work.

#### How can I update my claim in the portal?

You cannot update a claim in the portal.

To do this, please contact us at <u>info@ctf.wa.gov.au</u> or on (08) 9244 0100. We are available during business hours, Monday to Friday.

#### Contact us

#### We're here to help!

You can get in touch with our friendly team during business hours from Monday to Friday.

- www.ctf.wa.gov.au
- info@ctf.wa.gov.au
- (08) 9244 0100